# スタンプが消えてしまう際の確認項目

### 動作環境の確認

iPhone をご利用の方は Safari から、Android をご利用の方は Chrome からアクセスされているかご確認ください。

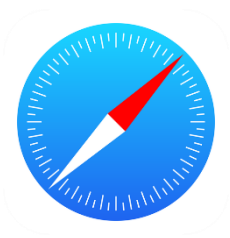

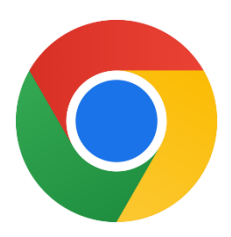

# <u>コードスキャナーを使用している(iPhoneのみ)</u>

コードスキャナーを使用された場合、獲得したスタンプが正しく保存されない場合 があります。標準のカメラアプリをご使用ください。

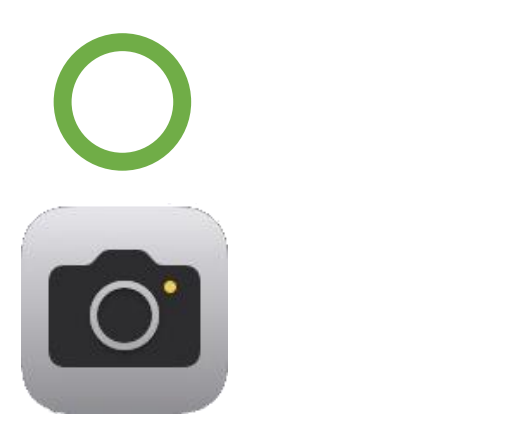

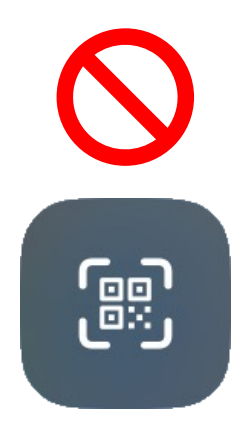

## <u>プライベートモードでアクセスしている</u>

Safari におけるプライベートブラウズ、Chrome におけるシークレットモードからのアクセスでは、スタンプが正しく保存されません。ブラウザの設定をご確認ください。

○ iPhone

Safari 画面下部のメニューから、四角が重なったアイコンをタップします。

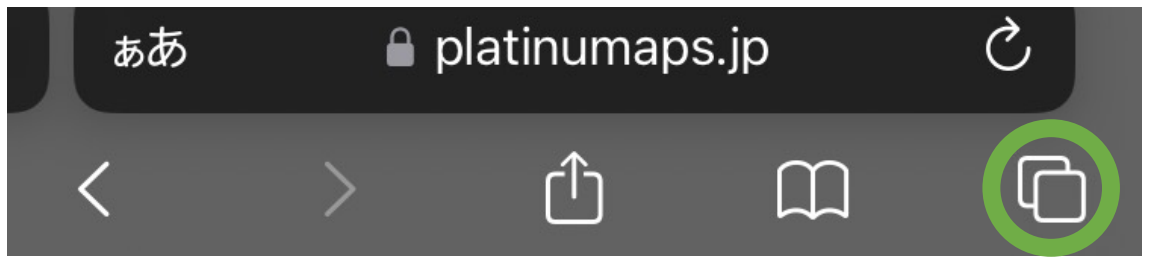

画面下部に「プライベート」の表示がある場合は「~」をタップします。

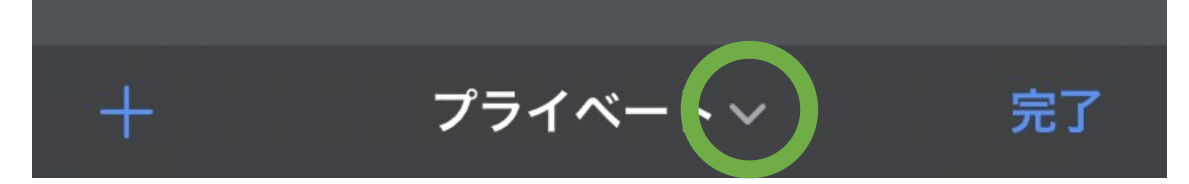

タブグループの「プライベート」から他の項目へ切り替えます。

| 編集 タブグループ 完了 | 7 |
|--------------|---|
| [] 5個のタブ     |   |
| 🕛 プライベート     |   |

#### $\bigcirc$ Android

Chrome 画面上部のアドレスバーに帽子と眼鏡のマークが表示されている場合、 シークレットモードがオンになっています。

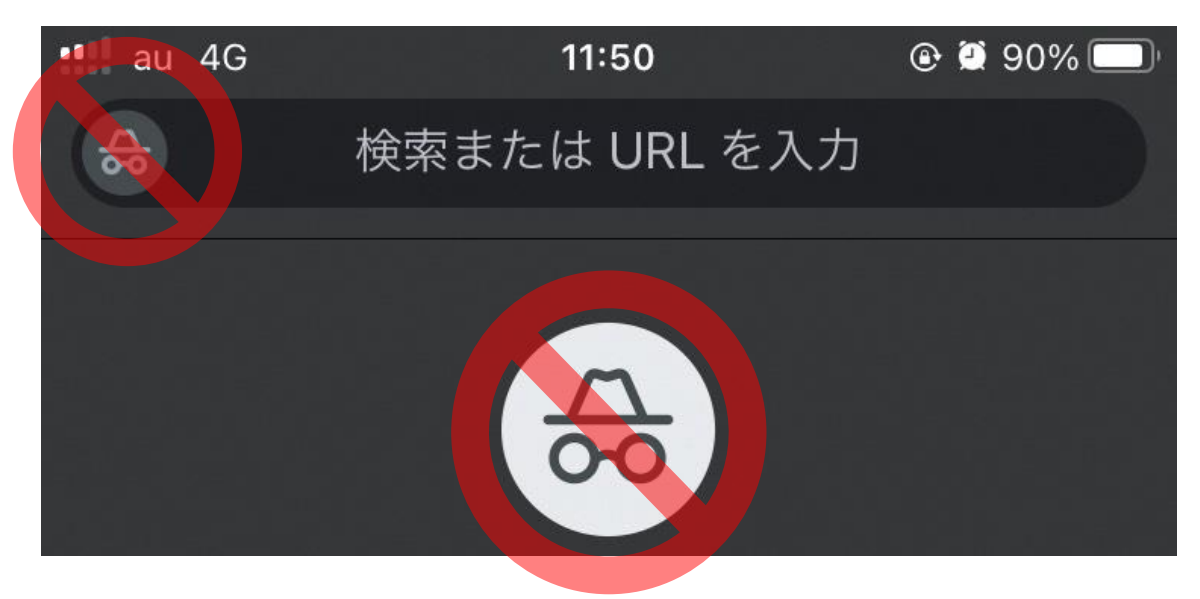

Chrome 画面下部の四角いアイコンをタップします。

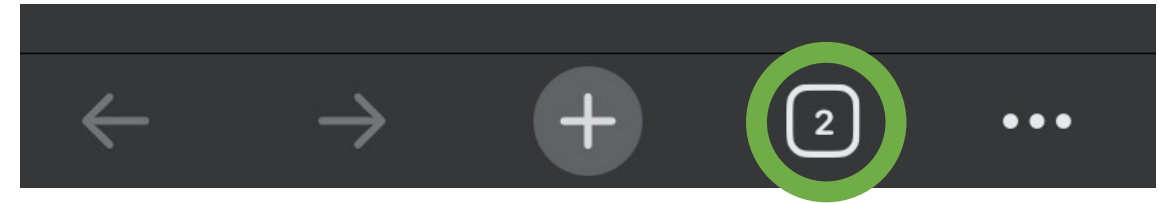

画面上部のタブ切り替えで中央を選択します。

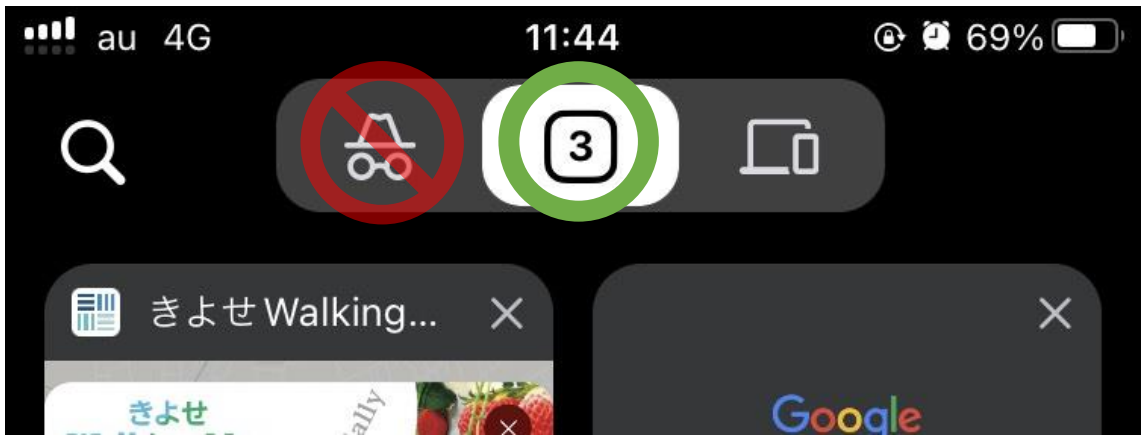